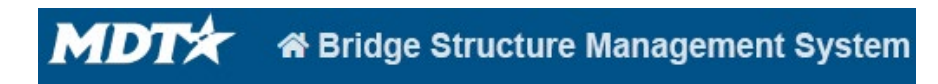

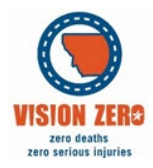

## BrM Help Guide for External User Access

## **BrM External User Access**

- 1. To access MDT's BrM go to <a href="https://login.mt.gov">https://login.mt.gov</a>
  - a. If you do not have an Okta account, you will need to create one.
  - b. If you have an account, go to the link and sign in.
- Once you are signed in you will be able to see MDT BrM from your Okta Dashboard.
  a. Click on MDT BrM to access BrM.
- 3. Users are automatically given read only access if no other access has already been granted.
  - a. If additional access is needed you can use the request additional access button on the left side of the screen
  - b. Fill out the form and click Request at the bottom of the screen

| Request Additional Access > Request Additional Access |  | ? |
|-------------------------------------------------------|--|---|
| Request Account Information                           |  |   |
| First Name:                                           |  |   |
| Last Name:                                            |  |   |
| * User ID:                                            |  |   |
| Agency:                                               |  |   |
| Phone:                                                |  |   |
| Email:                                                |  |   |
|                                                       |  |   |
| Request                                               |  |   |